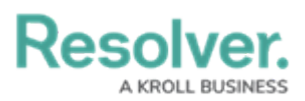

## **Dispatch an Organization**

Last Modified on 10/01/2019 3:04 pm EDT

## To dispatch an organization:

- 1. Click the dispatch in the **Dispatches** panel to select it.
- 2. Click **print** Dispatch Organization to search for an available organization or right-click the dispatch, hover your cursor over **Dispatch Organization**, then select an available organization.
- 3. Click the  $\hfill icon next to the dispatch to reveal the tasks.$
- 4. Click the organization task to select it.
- 5. If the organization has arrived on scene, click Arrive or right-click the organization task, then click **Arrive** to change the task status to **On Scene**.
- 6. Once the organization has cleared the scene, click or right-click the organization task, then click **Clear**.

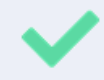

If the organization never arrived on scene, click Clear while the task is in **Responding** status to clear the task with a **No response** status.